# DQA MISCONDUCT INCIDENT REPORTING (MIR) SYSTEM ENTITY USER INSTRUCTIONS

**Division of Quality Assurance** 

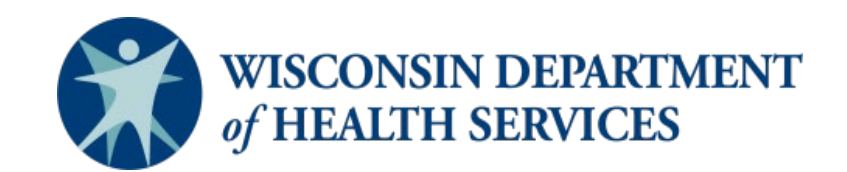

P-02312A (03/2024)

#### TABLE OF CONTENTS

| I.   | DQA MISCONDUCT INCIDENT REPORTING (MIR) SYSTEM GENERAL INSTRUCTIONS                                  | 3  |
|------|----------------------------------------------------------------------------------------------------|----|
|      | IMPORTANT NOTES REGARDING THE MIR SYSTEM                                                             | 3  |
|      | LOGGING INTO THE MIR SYSTEM                                                                          | 3  |
|      | MIR SYSTEM HOME PAGE                                                                                 | 4  |
|      | NAVIGATING BETWEEN SECTIONS                                                                          | 5  |
| II.  | SUBMITTING F-62617, ALLEGED NURSING HOME RESIDENT MISTREATMENT, NEGLECT, AND ABUSE REPORT (NHs ONLY) | 6  |
|      | ENTITY INFORMATION                                                                                   | 6  |
|      | SUMMARY OF INCIDENT                                                                                  | 7  |
|      | BRIEF SUMMARY OF INCIDENT                                                                            | 8  |
|      | PERSON PREPARING THIS REPORT                                                                         | 8  |
|      | REVIEW PAGE                                                                                          | 8  |
| III. | SUBMITTING DQA FORM F-62447, MISCONDUCT INCIDENT REPORT                                              | 9  |
|      | INCIDENT SUMMARY                                                                                     | 10 |
|      | AFFECTED PERSON INFORMATION                                                                          | 10 |
|      | ACCUSED PERSON INFORMATION                                                                           | 10 |
|      | LAW ENFORCEMENT INVOLVEMENT                                                                          | 10 |
|      | PERSONS WITH KNOWLEDGE                                                                               | 11 |
|      | ATTACHMENTS                                                                                          | 11 |
|      | PREPARED BY                                                                                          | 12 |
|      | REVIEW PAGE                                                                                          | 12 |
| IV.  | SAVING, EDITING, AND DELETING DRAFTS                                                                 | 13 |
|      | SAVING DRAFTS                                                                                        | 13 |
|      | EDITING DRAFTS                                                                                       | 14 |
|      | DELETING DRAFTS                                                                                      | 15 |
| ۷.   | SEARCHING FOR AND PRINTING PREVIOUSLY SUBMITTED REPORTS                                              | 16 |
|      | SEARCHING FOR PREVIOUSLY SUBMITTED REPORTS                                                           |    |
|      | PRINTING PREVIOUSLY SUBMITTED REPORTS                                                                | 17 |

# I. DQA MISCONDUCT INCIDENT REPORTING (MIR) SYSTEM GENERAL INSTRUCTIONS

The DQA Misconduct Incident Reporting (MIR) system is a secure, web-based system for health care providers regulated by the Division of Quality Assurance (DQA) to submit the <u>Alleged Nursing Home Resident Mistreatment</u>, <u>Neglect and Abuse Report (F-62617)</u> and/or the <u>Misconduct Incident Report (F-62447)</u> forms to the DQA, Office of Caregiver Quality (OCQ) as required by federal and state regulations.

Use of the MIR system to submit allegations of misconduct is required unless you are unable to access the system. In that case, reports will be accepted via email at <u>DHSOfficeofCaregiverQuality@dhs.wisconsin.gov</u>, fax, or postal mail.

The MIR system can be accessed at https://dhsapps.health.wisconsin.gov/DQAReporting/wilms.

## IMPORTANT NOTES REGARDING THE MIR SYSTEM

- You may need to adjust the zoom on your browser window in order to view the entire page.
- As a security measure, if the MIR system is left idol for 20 minutes, you will be logged out. If you are logged out of the system, unsaved information will be lost. You will need to close **all browser tabs** to reopen the system.
- Once form F-62617 or F-62447 has been submitted, it can be viewed; however, it cannot be edited.

If you have any questions about submitting reports using the MIR system, email the <u>HelpDesk</u> or call 608-261-4400 or 866-335-2180 (toll free) for assistance.

## LOGGING INTO THE MIR SYSTEM

Log into the MIR system using your Wisconsin Logon Management System (WILMS) username and password. This will take you to your entity's home page.

Instructions for registering a WILMS username with the DQA MIR system can be found on our webpage under "<u>DQA Misconduct Incident</u> <u>Reporting (MIR) Online System: How to Sign Up</u>." (DQA publication P-02312).

**NOTE: If your WILMS account has been registered to submit misconduct reports for more than one entity,** you will need to select the entity for which you are submitting a report from the home page.

## MIR SYSTEM HOME PAGE

The home page will display incident reports that are saved in "draft" status. For nursing homes, the home page will also display incident reports that are awaiting the follow-up submission of the online Misconduct Incident Report (F-62447).

| of H                                                | IEALTH S                             | SERVICES                                                                             |                 |                                |                                 |                                             |                                                             |                                                     |
|-----------------------------------------------------|--------------------------------------|--------------------------------------------------------------------------------------|-----------------|--------------------------------|---------------------------------|---------------------------------------------|-------------------------------------------------------------|-----------------------------------------------------|
| Номе                                                | INCIDENT                             | Lосоит                                                                               |                 |                                |                                 |                                             |                                                             |                                                     |
| PORTING FO                                          | DRMS                                 |                                                                                      |                 |                                |                                 |                                             |                                                             |                                                     |
| Create Nurs                                         | sing Home R                          | esident Mistreatment Form (F-62617                                                   | )               |                                |                                 |                                             |                                                             |                                                     |
|                                                     |                                      |                                                                                      | Λ               |                                |                                 |                                             |                                                             |                                                     |
| Create Micc                                         | conduct Incid                        | ent Deport (E 62447)                                                                 |                 |                                |                                 |                                             |                                                             |                                                     |
| Create Misc                                         | conduct Incid                        | ent Report (F-62447)                                                                 |                 |                                |                                 |                                             |                                                             |                                                     |
| Create Misc                                         | conduct Incid                        | ent Report (F-62447)<br>Is For This Facility                                         |                 | Dete                           | Deta                            |                                             | Dete                                                        | Incident                                            |
| Create Misc<br><b>CTIVE REPOR</b><br>Incident<br>ID | Report<br>Type                       | ent Report (F-62447)<br>rs For THIS FACILITY<br>Facility Name                        | Affected Person | Date<br>Occurred               | Date<br>Submitted               | Action                                      | Date<br>F-62447 Due                                         | Incident<br>Status                                  |
| Create Misc<br>TIVE REPOR<br>ncident<br>D           | Report<br>Type<br>F-62617            | ent Report (F-62447)<br>Is For THIS FACILITY<br>Facility Name                        | Affected Person | Date<br>Occurred               | Date<br>Submitted               | Action<br>Complete F-62447 Follow up Report | Date<br>F-62447 Due<br>01/14/2020                           | Incident<br>Status<br>Submitted                     |
| Create Misc<br>TIVE REPOR<br>Incident<br>D          | Report<br>Type<br>F-62617<br>F-62447 | ent Report (F-62447)<br>Is For THIS FACILITY<br>Facility Name                        | Affected Person | Date<br>Occurred<br>06/29/2019 | Date<br>Submitted               | Action<br>Complete F-62447 Follow up Report | Date<br>F-62447 Due<br>01/14/2020<br>07/05/2019             | Incident<br>Status<br>Submitted<br>Draft            |
| Create Miss<br>crive Report<br>Incident<br>ID       | Report<br>Type<br>F-62617<br>F-62447 | ent Report (F-62447)<br>rs FOR THIS FACILITY<br>Facility Name<br>10 v items per page | Affected Person | Date<br>Occurred<br>06/29/2019 | Date<br>Submitted<br>01/07/2020 | Action<br>Complete F-62447 Follow up Report | Date<br>F-62447 Due<br>01/14/2020<br>07/05/2019<br>1 - 2 of | Incident<br>Status<br>Submitted<br>Draft<br>2 items |

© 2020 - Misconduct Incident Reporting (MIR), Department of Health Services, State of Wisconsin

## NAVIGATING BETWEEN SECTIONS

Use the "next," "save," or "back" buttons at the bottom of the page to save your work as a draft. **Do not use the tabs at the top to navigate,** as this will result in the loss of unsaved information.

| ient Mistreatment Rep ×              |                                               |                                                        |                    |                                      |
|--------------------------------------|-----------------------------------------------|--------------------------------------------------------|--------------------|--------------------------------------|
| Convert • ESelect                    |                                               |                                                        |                    | N. B. C.A. Market                    |
| suggested sittes • 😰 web sitce (     | saley •                                       |                                                        |                    | 🔄 • 🖸 • 🖃 👼 • Vage • Satety • Toos • |
| OME INCIDENT LOGOUT                  |                                               |                                                        |                    |                                      |
| leged Nursing Home Resider           | nt Mistreatment, Neglect, And Ab              | use Report (F-62617)                                   |                    |                                      |
| ident ID: 1000561                    | Form Status: Draft                            |                                                        |                    |                                      |
| Instructions Entity Information      | Summary of Incident Brief Summary of          | ncident Person Preparing this Report Review            |                    |                                      |
| AFFECTED RESIDENTS:                  |                                               |                                                        |                    |                                      |
| Add Affected Person Information      |                                               |                                                        |                    |                                      |
| Page Parcellog Colour Hawmanni       |                                               |                                                        |                    |                                      |
|                                      |                                               |                                                        |                    |                                      |
| ACCUSED:                             |                                               |                                                        |                    |                                      |
| Add Accused Person Information       |                                               |                                                        |                    |                                      |
|                                      | 2 C                                           |                                                        |                    |                                      |
|                                      |                                               |                                                        |                    |                                      |
| * Allegation:                        | - Select -                                    | ~                                                      |                    |                                      |
| DATE AND TIME DETAILS FOR THE INCIDE | NT:                                           |                                                        |                    |                                      |
|                                      |                                               |                                                        |                    |                                      |
| Indicate when the incident occurred. | If the exact date and time are unknown, make  | a reasonable estimate and indicate that the date and t | ine are estimated. |                                      |
| * Is date and time when incident of  | courred known?                                | - Select -                                             | v                  |                                      |
|                                      |                                               |                                                        |                    |                                      |
| * Date Discovered                    | Date Discovered                               | =                                                      |                    |                                      |
|                                      |                                               |                                                        |                    |                                      |
|                                      |                                               |                                                        |                    |                                      |
| Back: Entity Information             |                                               |                                                        | Save               | Next: Brief Summary of the Incident  |
|                                      |                                               |                                                        |                    |                                      |
| Misconduct Incident Reporting (MIR), | Department of Health Services, State of Wisco | nsin                                                   |                    | Version: 1.0.0.0                     |
|                                      |                                               |                                                        |                    | \$ 100                               |

# II. SUBMITTING F-62617, ALLEGED NURSING HOME RESIDENT MISTREATMENT, NEGLECT, AND ABUSE REPORT (NURSING HOMES ONLY)

From the home page, select "Create Nursing Home Resident Mistreatment Form" to reach DQA form F-62617, *Alleged Nursing Home Resident Mistreatment Report*. To navigate through to the next page, click "Create New Report."

#### **ENTITY INFORMATION**

If you are associated with multiple facilities, review the entity page to ensure you are submitting under the correct facility. If not, change the dropdown menu to the proper facility and restart the process.

| WISCONSIN DEPARTMENT                                         |                                                         | DQA M | ISCONDUCT INCIDENT R | EPORTS            |           |                           |
|--------------------------------------------------------------|---------------------------------------------------------|-------|----------------------|-------------------|-----------|---------------------------|
| How becaut Looper                                            |                                                         |       |                      |                   |           |                           |
| Alleged Nursing Home Resident Mistreatme                     | nt, Neglect, And Abuse Report (F-62617)                 |       |                      |                   |           |                           |
| Invisional ID: 1000561                                       | Form Station: Craft                                     |       |                      |                   |           |                           |
| Instructions Entity Information Summary of Incit             | ere Diel Surmay of Incident Person Preparing Tes Report | Room  |                      |                   |           |                           |
| Name - Facility or Entity:                                   |                                                         |       |                      |                   |           |                           |
| WELICENSE, Approval, or Registration Number:                 |                                                         |       |                      | Certification No. |           |                           |
| Street Address 1:                                            |                                                         |       | Citys                | -                 | ZIP Code: | ■ (                       |
| Street Address 2:                                            |                                                         |       | State:               | -                 | County:   |                           |
|                                                              |                                                         |       |                      |                   |           |                           |
| Bock Inductions                                              |                                                         |       |                      |                   |           | Next, Summary of Insident |
|                                                              |                                                         |       |                      |                   |           |                           |
|                                                              |                                                         |       |                      |                   |           |                           |
|                                                              |                                                         |       |                      |                   |           |                           |
|                                                              |                                                         |       |                      |                   |           |                           |
|                                                              |                                                         |       |                      |                   |           |                           |
|                                                              |                                                         |       |                      |                   |           |                           |
| @ 2018 - Meconduct Incident Reporting (MIR), Department of H | ealth Services, State of Vilaconain                     |       |                      |                   |           | Version: 1020             |

## SUMMARY OF INCIDENT

This tab is used to provide information pertaining to the incident including any affected residents, accused persons, the date, time, and details of the incident. You can add multiple affected or accused persons by clicking "Add Affected Person" or "Add Accused Person" again.

| introctions Entity internation                                                                                                    | Dumwively of incident bred Incommery of                                                                                                    | Incident Person Preparing Bits Report Herver                                                                                                    |                                       |                                             |
|----------------------------------------------------------------------------------------------------|----------------------------------------------------------------------------------------------------|----------------------------------------------------------------------------------------------------|---------------------------------------|---------------------------------------------|
| TISCIND REMOVATIN                                                                                                    |                                                                                                    |                                                                                                    |                                       |                                             |
| And Administrative Internation                                                                                                    | -                                                                                                    |                                                                                                    |                                       |                                             |
| No. 2 and 1                                                                                                    | _                                                                                                    |                                                                                                    |                                       |                                             |
| COMP.                                                                                                    |                                                                                                    |                                                                                                    |                                       |                                             |
| Contraction of Contraction of Contraction                                                                                                    |                                                                                                    |                                                                                                    |                                       |                                             |
| ( Allegative )                                                                                                    |                                                                                                    |                                                                                                    |                                       |                                             |
| and a second second sec | Theiser I                                                                                                    |                                                                                                    | · · · · · · · · · · · · · · · · · · · |                                             |
| ATLAND TIME DELAGE FOR THE DWG                                                                                                    | - Select -                                                                                                    |                                                                                                    | •                                     |                                             |
| ATE AND TIME DETAILS FOR THE BECK                                                                                                    | - limited -                                                                                                    | e a reasonable entruste and indeate that the date and                                                                                               | anna ann antimhana                    |                                             |
| ATT AND TIME OCTABLE FOR THE BROK                                                                                                    | <ul> <li>- Beliect</li> <li>() If the exact date and time are setuncer, main seturcer, main</li> </ul>                                                                                                    | e a reasonable externate and indicate that the date and                                                                                             | e<br>tonu ano estimates               |                                             |
| ATT AND TIME DETAILS FOR THE BECK<br>Indexide when the sectored occurrent<br>* Is state and time when incident                                                                                                    | Danies I<br>CORNT)<br>d. If the exact date and time are serences, make<br>extracted known?                                                                                                    | ${\bf v}$ is transmitted entermate and independent the date and $\label{eq:variable} \begin{bmatrix} -\pi n n n d \\ -\pi n n n d \\ \end{bmatrix}$ | n<br>terre are estimated.             |                                             |
| ATE AND THM DETAILS FOR THE BED<br>Indicate when the incident occurre<br><sup>1</sup> Is date and time when incident<br><sup>2</sup> Date Discovered                                                                                                    | There is a constraint of the second second sec | e a reasonable extensite and indeate that the date and                                                                                              | r<br>terne and endersated.            |                                             |
| And And The OKIALS FOR THE BOO<br>Indicate when the incident occurre<br><sup>1</sup> Is date and long when incident<br><sup>2</sup> Date Discovered                                                                                                    | - Telest -     -     -     -     -     -     -     -     -     -     -     -     -     -     -     -     -     -     -     -     -     -     -     -     -     -     -     -     -     -     -     -     -     -     -     -     -     -     -     -     -     -     -     -     -     -     -     -     -     -     -     -     -     -     -     -     -     -     -     -     -     -     -     -     -     -     -     -     -     -     -     -     -     -     -     -     -     -     -     -     -     -     -     -     -     -     -     -     -     -     -     -     -     -     -     -     -     -     -     -     -     -     -     -     -     -     -     -     -     -     -     -     -     -     -     -     -     -     -     -     -     -     -     -     -     -     -     -     -     -     -     -     -     -     -     -     -     -     -     -     -     -     -     -     -     -     -     -     -     -     -     -     -     -     -     -     -     -     -     -     -     -     -     -     -     -     -     -     -     -     -     -     -     -     -     -     -     -     -     -     -     -     -     -     -     -     -     -     -     -     -     -     -     -     -     -     -     -     -     -     -     -     -     -     -     -     -     -     -     -     -     -     -     -     -     -     -     -     -     -     -     -     -     -     -     -     -     -     -     -     -     -     -     -     -     -     -     -     -     -     -     -     -     -     -     -     -     -     -     -     -     -     -     -     -     -     -     -     -     -     -     -     -     -     -     -     -     -     -     -     -     -     -     -     -     -     -     -     -     -     -     -     -     -     -     -     -     -     -     -     -     -     -     -     -     -     -     -     -     -     -     -     -     -     -     -     -     -     -     -     -     -     -     -     -     -     -     -     -     -     -     -     -     -     -     -     -     -     -     -     -     -     -     -     -     -     -     -     -    | e a reasonable externate and indexate that the date and                                                                                             | nerre ann experiated.                 |                                             |
| Lance The OrtActs For THE Beck     Index also show the incident occurre     Is date and time when the incident     Othe Orticiovered                                                                                                    | - Select -<br>contro<br>d if the exact date and time are untimpler, make<br>securred known?<br>()ere Decovered                                                                                                    | e a reasonable extensite and indecate that the date and                                                                                             | r<br>teres and antiprotect.           | "Monet: These Stageneously of the locabiost |
| Anno Than Orthals from the Beck<br>more also when the socialised occurre<br>Is date and time when incident<br>Date Dissidvered<br>Hack, Coddy Webenadow                                                                                                    | - Telest -<br>cearcy<br>d. If the exact date and time are unitroper, make<br>seconreal known?<br>(1)ate Entropered                                                                                                    | e a reasonable extensite and index ate that the clase and                                                                                           | teret and endersated.                 | Most: Third Transmary of the Incident       |
| All and The Offices for the Beck<br>and and the share the socialist occurre<br><sup>1</sup> is date and time when trackent<br><sup>2</sup> Oate Discovered<br>(tack, Eastly information)                                                                                                    | - Telest -<br>d. If the exact data and time are unitropen, make<br>accurred known?<br>                                                                                                    | e a reasonable setunde and index also that the date and                                                                                             | r<br>tere are colorable).             | Rent: Direct fournessary of the location    |
| <ul> <li>A take The OPTAKE FOR THE Beck<br/>modeute when the instated octains</li> <li>Is date and time when instated<br/>of the Optimizered</li> <li>Date Optimizered</li> </ul>                                                                                                    | There is a constraint of the set of the set of the | e a reasonable extende and indexate that the date and                                                                                               | nere are extended.                    | Most: Sheet Surroughy of the Incident       |

Once you have entered information into the "Add Affected Person Information" pop-up window, you must click "Add" to save. Clicking on "close" will result in the loss of any information that was entered.

| House Inconser Sounds Rovers Law                       |                            |           |            |           |  |
|--------------------------------------------------------|----------------------------|-----------|------------|-----------|--|
|                                                        | Add Affected Person Inform | ution     |            |           |  |
| Alleged Nursing Home Resident Mistr                    | * Name:                    | Pest Name | Midde Name | Last Name |  |
| Instructions Entry Information Surveyor                |                            |           |            |           |  |
| Arrected Residents:<br>Add Affected Person Information |                            |           |            |           |  |
|                                                        |                            |           |            |           |  |
| Accurate<br>Add Accurated Ferniere Information         |                            |           |            |           |  |
|                                                        |                            |           |            |           |  |

When you are finished, click "Next: Brief Summary of the Incident."

## **BRIEF SUMMARY OF INCIDENT**

Write a brief summary of the incident in the space provided. When you are finished, click "Next: Person Preparing the Report."

#### PERSON PREPARING THIS REPORT

In this section, provide your name, title, and the telephone and email address at which OCQ can contact you regarding this incident.

#### **REVIEW PAGE**

In this section, complete your review of the report one last time to ensure all information is correct before submitting it.

- 1. Tabs that are green indicate all required information has been provided and the report is ready to be submitted to OCQ.
- 2. Tabs that are red indicate required information is missing and must be completed before submitting to OCQ.

| Soffering and                                                                                      |                    |                    | ba • ⊠ • : | is int • Page • Safety • Tools • |
|----------------------------------------------------------------------------------------------------|--------------------|--------------------|------------|----------------------------------|
| IDME BECORNT LOGUT                                                                                 |                    |                    |            |                                  |
| leged Nursing Home Resident Mistreatment Neglect And Abuse Report (E-62617)                        |                    |                    |            |                                  |
| ident ID: 1000511 Porm Status: Draft                                                               |                    |                    |            |                                  |
| instructions. Entity information. Summary of incident. Brief Summary of Incident. Person Preparing | this Report Review |                    |            |                                  |
| For any labs in red, click on 'Edit Button                                                         |                    |                    |            | ✓ Expand at ✓ Collapse at        |
| В ЕНТТУ ИРОЯМАТОН                                                                                  |                    |                    |            |                                  |
| Name - Facility or Entity:                                                                         | _                  |                    |            |                                  |
| WI Lidense, Approval, or Registration number:                                                      |                    | Gertification No.: | -          |                                  |
| Street address 1:                                                                                  | Gity:              | -                  | ZIP Gode:  | -                                |
| Btreet address 2:                                                                                  | State:             | •                  | County:    | -                                |
| III SUMMARY OF THE INCIDENT                                                                        |                    |                    |            |                                  |
| APPLCTED RESIDENTS:                                                                                |                    |                    |            |                                  |
| Unknown                                                                                            |                    |                    |            |                                  |
| ACCUSED:                                                                                           |                    |                    |            |                                  |
| Unknown                                                                                            |                    |                    |            |                                  |

# **III. SUBMITTING DQA FORM F-62447, MISCONDUCT INCIDENT REPORT**

**For Nursing Homes Only:** When you are ready to submit form F-62447 as follow-up to the related form F-62617, locate the incident related to form F-62617 previously submitted and click the link "Create F-62447 Report." Do not click the "Create Misconduct Report" link.

**Other Entity Types:** Other entity types are not required to submit form F-62617. Create form F-62447 by clicking the link "Create Misconduct Incident Report (F-62447)."

| WI of I         | SCONSIN<br>HEALTH S | DEPARTMENT<br>SERVICES                          | DQ                 | A Misconduct Incident Repor | TS                |                                   |                     |                    |
|-----------------|---------------------|-------------------------------------------------|--------------------|-----------------------------|-------------------|-----------------------------------|---------------------|--------------------|
| Номе            | INCIDENT            | Logout                                          |                    |                             |                   |                                   |                     | ľ                  |
| REPORTING F     | ORMS                |                                                 |                    |                             |                   |                                   |                     |                    |
| Create Nu       | rsing Home R        | lesident Mistreatment Form (F-62617)            |                    |                             |                   |                                   |                     |                    |
| Create Mis      | conduct Incid       | lent Report (F-62447)                           |                    |                             |                   |                                   |                     |                    |
| ACTIVE REPO     | RTED INCIDEN        | ts for this Facility                            |                    |                             |                   |                                   |                     |                    |
| Incident<br>ID  | Report<br>Type      | Facility Name                                   | Affected Person    | Date<br>Occurred            | Date<br>Submitted | Action                            | Date<br>F-62447 Due | Incident<br>Status |
|                 | F-62617             |                                                 |                    |                             | 01/07/2020        | Complete F-62447 Follow up Report | 01/14/2020          | Submitted          |
|                 | F-62447             |                                                 |                    | 06/29/2019                  |                   |                                   | 07/05/2019          | Draft              |
|                 |                     |                                                 |                    |                             |                   |                                   |                     |                    |
| © 2020 - Miscon | duct Incident       | Reporting (MIR), Department of Health Services, | State of Wisconsin |                             |                   |                                   | Vers                | sion: 2.0.0.0      |

## **INCIDENT SUMMARY**

Provide a detailed summary of the incident and then click "Next: Affected Person Information."

#### AFFECTED PERSON INFORMATION

Add additional affected persons discovered and edit the existing affected person information to include demographic and contact information. Once all information is entered for each additional affected person and existing affected person(s), click "Next: Accused Person Information."

#### **ACCUSED PERSON INFORMATION**

Provide additional accused persons discovered and edit the existing accused person to include demographic and contact information. Once all information is entered for each additional accused person and existing accused person(s), click "Next: Law Enforcement Information."

#### Note: If information is unknown for the accused, click the checkbox associated with unknown information.

| 🙀 🖪 Suggested Sites • 🕼 Web Slice Gallery •                                                                                                    |                                                                                                    |                                                                                                    |                                                                                    |                                                         |              | A • [3] | ] • 🖂 🦛 • Page • Safet | y = Tools = 🕢 =  |
|----------------------------------------------------------------------------------------------------|----------------------------------------------------------------------------------------------------|----------------------------------------------------------------------------------------------------|------------------------------------------------------------------------------------|---------------------------------------------------------|--------------|---------|------------------------|------------------|
| Nome         Nome         Nome           Comp information         Incoder/ Information         Antechnik           Accurate Presion Information         Presion Information         Information           Prime American Presion Information         Information Information         Information           Description Information         Information Information         Information Information           Accurate Presion Information         Information Information         Information Information | Add Accused Person Information  Person: Compete and the expanded fields marked with an asternas: Compete and the expanded fields in the expect regard  Person Press Press in Sector 2018 to Control one Person Press Press Information Person Press Press Information Person Press Press P | Adding the incident is being filed<br>Addide Fearre<br>Tatephone Number;<br>of the incident; e.g., RN,<br>estor.                                                                                                    | with the appropriate authority Last Nam Enter Phone Number                         | na rease cheese i rotest<br>Roa:                        | Cathogory =  | ~       |                        |                  |
| ACCUSED PERSON-&<br>PERMIT: Underseen Underseen<br>BEN:<br>Accused condential at the tone of the incident                                                                                                    | Gender: -Select Gender - Y Position or<br>affected Pe<br>- Prese criteck in account account or unknown<br>Notifier<br>Critect                                                                                                    | Title or Relation to rean. Associate to formation to a second second sec | rei 2                                                                              | 1 Please check if 008 -<br>cale of point.               | Date of Dein | -       |                        | Deache Fhoreach  |
| Address:<br>City:<br>Is the accused person employed by an entity of<br>Philip Address (Information                                                                                                    | In the accused person employed by an entity other than the reporting entity?:                                                                                                    | - fisiect - V                                                                                                    | Is the accused person ad<br>under 18, or do they have<br>Attorney for Health Care? | Qualitative incomposent,<br>an authorized Power of<br>2 | No.          | ~       | "Next Line Despec      |                  |
| © 2018 - Mileconduct Incident Reporting (MRI), Department o                                                                                                    | of Heyelih Bervices. Blate of Wisconsei                                                                                                    |                                                                                                    |                                                                                    |                                                         | 2400         | Caste   |                        | Aerokons 1.0.0.0 |

## LAW ENFORCEMENT INVOLVEMENT

If applicable, complete information regarding law enforcement involvement.

## PERSONS WITH KNOWLEDGE

Add any persons with specific knowledge of the incident by clicking the "Add Person with Knowledge" button; then click "Next: Incident Attachment."

## ATTACHMENTS

Upload files that may be related to the incident such as word documents, pdf's, video, etc. Add a description of the file in the free text box and click "Upload File." **Ensure that files being uploaded are not password protected.** Once all documents related to the case appear under "List of Documents," move to the "Prepared By" tab.

| onvert • #Select                                                                                                    |                                                                                                    |                    |                                     |                                           |
|----------------------------------------------------------------------------------------------------|----------------------------------------------------------------------------------------------------|--------------------|-------------------------------------|-------------------------------------------|
| Suggested Sites 👻 🐠 Web Slice Gallery 🕶                                                                                                    |                                                                                                    |                    | 🎂 • 🖾 •                             | 🖂 👘 🕶 Page = Safety = Tools               |
| OME INCIDENT LOCOUT                                                                                                    |                                                                                                    |                    |                                     |                                           |
| Information Incident Summary Affected Person                                                                                                    | cused Person Law Enforcement Person with Knowledge                                                  | Prepared By Review |                                     |                                           |
| ATTACH A COPY OF THE ENTITY'S INVESTIGATIVE RECORD                                                                                                    | S CONCERNING THE INCIDENT                                                                           |                    |                                     |                                           |
| ev. Person With Knowledge                                                                                                    |                                                                                                    |                    |                                     | Next: Person Preparing R                  |
| additional instructions <u>QLICK HERE</u>                                                                                                    |                                                                                                    |                    |                                     |                                           |
| UPLOAD NEW DOCUMENT                                                                                                    |                                                                                                    |                    |                                     |                                           |
|                                                                                                    |                                                                                                    |                    |                                     |                                           |
| DISTRUCTIONS:<br>Please click on 'Choose File' button to s                                                                                               | lect a file and then click on 'Upload File' button to attach the file to the incid                  | ent.               |                                     |                                           |
| DeSTRUCTIONS:<br>Please click on 'Choose File' button to s<br>* Upload Document:                                                                         | lect a Ble and then click on 'Upload File' button to attach the file to the incid                   | ent.               | Choose File                         |                                           |
| Unit RUCHONS:<br>Please click on "Choose File" button to s<br>" Upload Document:<br>" Description:                                                       | sleet a file and then click on 'Upload File' button to attach the file to the incid                 | ent                | 😂 Choose File                       | Upload File                               |
| DESTRUCTIONS:<br>Please Click on 'Choose File' button to s<br>* Upload Document:<br>* Description:                                                       | lect a Ble and then click on 'Upload Pile' button to attach the Ble to the incid                    | ent.               | Choose File                         | Upload File                               |
| DESTRUCTIONS:<br>Please Click on 'Choose File' button to s<br>* Upload Document:<br>* Description:<br>LIST OF DOCUMENTS<br>bocument Name                 | tect a file and then click on 'Upload File' button to attach the file to the incid<br>Document Type | ent.               | Choose File<br>Description          | Option Flat                               |
| UST RUCHONS:<br>Please click on 'Choose File' button to s<br>* Upload Document:<br>* Description:<br>LIST OF DOCUMENTS<br>Socument Name                  | lect a file and then click on 'Upload File' button to attach the file to the incid<br>Document Type | ent.               | Choose File Choose File Description | Upload File                               |
| Distructions:<br>Please click on 'Choose File' button to s<br>* Upload Document:<br>* Description:                                                       | tect a file and then click on 'Upload File' button to attach the file to the incid<br>Document Type | ent.               | Choose file<br>Description          | Tupload File                              |
| DEFINICIONE:<br>Please Click on 'Choose File' button to s  * Upload Document: * Desemption: LIST OF DOCUMENTS Nocument Name  rev: Person With Knowledge  | tect a file and then click on Uptood File' button to attach the file to the incid                   |                    | Choose file<br>Description          | Upload File<br>Next: Person Preparing R   |
| DETENCTIONS:<br>Please Click on 'Choose File' button to s  * Upload Document: * Desemption: Last Or DocuMENTS ocument Name  rev: Person With Knowledge   | tect a file and then click on Upstaad File' button to attach the file to the incid                  |                    | Choose file<br>Description          | Optoard Filer<br>Next: Person Preparing R |
| BETRUCTIONS:<br>Please Click on 'Choose File' button to s  * Upload Document  * Description: LIST OF DOCUMENTS bocument Name  rev: Person With Knowledge | lect a file and then click on 'Upload File' button to attach the file to the incid                  |                    | Choose File Description             | Upload File<br>Next: Ferson Preparing R   |

## PREPARED BY

Complete this section with your information as the person preparing this report and click "Next: Review and Submit."

## **REVIEW PAGE**

Review the information entered for completeness and accuracy and click "submit Incident." Submitted reports cannot be edited or deleted.

| WISCONSIN DEPARTMENT<br>of HEALTH SERVICES                                                      | DQA Misconduct Incident Reports |                                       |
|-------------------------------------------------------------------------------------------------|---------------------------------|---------------------------------------|
| Home Incident Logout                                                                            |                                 | · · · · · · · · · · · · · · · · · · · |
| View Misconduct Incident Report (F-62447)                                                       |                                 |                                       |
| Incident ID: 1009610<br>Incident Status: Draft                                                  |                                 | Expand all Collapse all               |
| L ENTITY INFORMATION                                                                            |                                 |                                       |
| Summary OF Incident                                                                             |                                 |                                       |
|                                                                                                 |                                 |                                       |
|                                                                                                 |                                 |                                       |
|                                                                                                 |                                 |                                       |
| Persons With Specific Knowledge OF The Incident                                                 |                                 |                                       |
| DESCRIBE BELOW OR ATTACH A COPY OF THE ENTITY'S INVESTIGATIVE RECORDS CONCERNING THE            | INCIDENT                        |                                       |
|                                                                                                 |                                 |                                       |
| Edit Incident                                                                                   | Submit Incident Print F-62447   |                                       |
|                                                                                                 |                                 |                                       |
|                                                                                                 |                                 |                                       |
|                                                                                                 |                                 |                                       |
|                                                                                                 |                                 |                                       |
|                                                                                                 |                                 |                                       |
| © 2020 - Misconduct Incident Reporting (MIR), Department of Health Services, State of Wisconsin |                                 | Version: 2.0.0.0                      |

# **IV.SAVING, EDITING, AND DELETING DRAFTS**

#### SAVING DRAFTS

In the event that a report cannot be completed in one sitting, the draft can be saved to be accessed later at any time by clicking the "Save" button at the bottom of any of the pages of both of the report forms. Once the draft has been saved, the information entered will be retained in the system and can be re-accessed at a later time.

| Home Incident Logout                                     |                                                 |                 |                     |                 |                   |                         |                   |                                 |
|----------------------------------------------------------|-------------------------------------------------|-----------------|---------------------|-----------------|-------------------|-------------------------|-------------------|---------------------------------|
| Misconduct Incident Report (F-62447                      | )                                               |                 |                     |                 |                   |                         |                   |                                 |
| Incident ID: 1009610 Incident Statu                      | is: Draft                                       |                 |                     |                 |                   |                         |                   |                                 |
| Entity Information Incident Summary                      | Affected Person Accused Person                  | Law Enforcement | Person with Knowled | dge Attachments | Prepared By       | Review                  |                   |                                 |
| Law Enforcement Involveme                                | ́лт                                             |                 |                     |                 |                   |                         |                   |                                 |
|                                                          |                                                 |                 |                     |                 |                   |                         |                   |                                 |
| Prev: Accused Person Information                         |                                                 |                 |                     |                 |                   |                         |                   | Next: Person With Knowledge     |
| INSTRUCTIONS:<br>* Complete all the required fields mark | red with an actorick (*)                        |                 |                     |                 |                   |                         |                   |                                 |
| * Attach a copy of the law enforcemen                    | t incident report, if available in the attachme | ents section    |                     |                 |                   |                         |                   |                                 |
| * Was Law enforcement contacte                           | d or involved?:                                 | Select          |                     | T II            | Yes, complete t   | the following. Attach a | a copy of the law | enforcement incident report, if |
|                                                          |                                                 |                 |                     | a               | valiable in the a | ttachments section.     |                   |                                 |
| Officer Name:                                            | First Name                                      |                 |                     | Middle Name     |                   |                         | Last Name         |                                 |
| Department:                                              | Department                                      |                 |                     | Case Number:    |                   | Case Number             |                   |                                 |
| Address:                                                 |                                                 |                 |                     |                 |                   | Telephone Numbe         | r:                |                                 |
|                                                          | Enter Street Address                            |                 | Address Line 2      |                 |                   |                         |                   | Enter Phone Number              |
| City:                                                    | Enter City                                      |                 | State:              | Select          | •                 | ZIP Code:               |                   | Enter ZIP code                  |
|                                                          |                                                 |                 |                     |                 |                   |                         |                   |                                 |
|                                                          |                                                 |                 |                     |                 |                   |                         |                   |                                 |
|                                                          |                                                 |                 | Save                | Cancel          |                   |                         |                   |                                 |
|                                                          |                                                 |                 |                     |                 |                   |                         |                   |                                 |
| Prev: Accused Person Information                         |                                                 |                 |                     |                 |                   |                         |                   | Next: Person With Knowledge     |
|                                                          |                                                 |                 |                     |                 |                   |                         |                   |                                 |
| 0 - Misconduct Incident Reporting (MIF                   | R). Department of Health Services. State of     | Wisconsin       |                     |                 |                   |                         |                   | Version: 2.0.0.0                |

## EDITING DRAFTS

To re-access a report that has been saved in draft form --- from the "Home" screen, click on the number in the "Incident ID" column that corresponds with the draft you wish to edit.

| Номе                                         | INCIDENT                                                    | Logout                                                        |                 |                  |                                 |                                             |                                   |                                |
|----------------------------------------------|-------------------------------------------------------------|---------------------------------------------------------------|-----------------|------------------|---------------------------------|---------------------------------------------|-----------------------------------|--------------------------------|
| EPORTING FO                                  | RMS                                                         |                                                               |                 |                  |                                 |                                             |                                   |                                |
| Create Nurs                                  | sing Home R                                                 | osidont Mistroatmont Form (F. 6061)                           | 7\              |                  |                                 |                                             |                                   |                                |
|                                              | ang monto nu                                                | esident mistreatment ronn (r-6201)                            |                 |                  |                                 |                                             |                                   |                                |
| Create Misc                                  | onduct Incide                                               | ent Report (F-62447)                                          |                 |                  |                                 |                                             |                                   |                                |
| Create Miso                                  | conduct Incide                                              | ent Report (F-62447)                                          | 2               |                  |                                 |                                             |                                   |                                |
| Create Misc<br>crive Repor<br>Incident<br>ID | conduct Incide<br>TED INCIDENT<br>Report<br>Type            | ent Report (F-62447)  rs For THIS FACILITY  Facility Name     | Affected Person | Date<br>Occurred | Date<br>Submitted               | Action                                      | Date<br>F-62447 Due               | Incident                       |
| Create Misc<br>ctive Repor<br>Incident<br>ID | Conduct Incide<br>TED INCIDENT<br>Report<br>Type<br>F-62617 | ent Report (F-62447)<br>rs For THIS FACILITY<br>Facility Name | Affected Person | Date<br>Occurred | Date<br>Submitted<br>01/07/2020 | Action<br>Complete F-62447 Follow up Report | Date<br>F-62447 Due<br>01/14/2020 | Incident<br>Status<br>Submitte |

#### Click on "Edit Incident."

| WISCONSIN DEPARTMENT<br>of health services                                              | DQA Misconduct Incident Reports               |
|-----------------------------------------------------------------------------------------|-----------------------------------------------|
| Home Incident Logout                                                                    |                                               |
| View Misconduct Incident Report (F-62447)                                               |                                               |
| Incident ID: 1009610<br>Incident Status: Draft                                          | ✓ Expand all ✓ Collapse all                   |
|                                                                                         |                                               |
| Summary OF Incident                                                                     |                                               |
|                                                                                         |                                               |
|                                                                                         |                                               |
| E LAW ENFORCEMENT INVOLVEMENT                                                           |                                               |
| Persons With Specific Knowledge OF The Incident                                         |                                               |
| DESCRIBE BELOW OR ATTACH A COPY OF THE ENTITY'S INVESTIGATIVE RECORDS CONCERNING THE IN | ICIDENT                                       |
| び Person Preparing This Report                                                          |                                               |
| Follow UP QUESTIONS TO BE ASKED BY THE ENTITY                                           |                                               |
| Edit Incident                                                                           | Submit Incident Delete Incident Print F-62447 |

## **DELETING DRAFTS**

Once a report has been submitted, it cannot be deleted. However, a draft report can be deleted by clicking on "Delete Incident" at the bottom of the page. You will be asked by a pop-up window if you are sure you wish to delete the draft. Clicking on "Delete Report" will finalize the deletion. Drafts cannot be retrieved once they are deleted.

| Home Incident Logout                         |                                                  |                                 |                                          |              |
|----------------------------------------------|--------------------------------------------------|---------------------------------|------------------------------------------|--------------|
| /iew Misconduct Incident Report (F-62447     | 7)                                               |                                 |                                          |              |
| ncident ID: 1009610                          |                                                  |                                 |                                          | 🖌 Expand all |
|                                              |                                                  |                                 |                                          |              |
|                                              |                                                  |                                 |                                          |              |
| Facility Name:                               |                                                  |                                 | Telephone Number:                        |              |
| Federal Provider or Certification<br>Number: |                                                  |                                 | State License or Registration<br>Number: |              |
| Administrator Name:                          |                                                  |                                 | Entity Type:                             |              |
| Address:                                     |                                                  |                                 | County:                                  |              |
| City:                                        | State:                                           |                                 | ZIP Code:                                |              |
| Summary OF Incident                          |                                                  |                                 |                                          |              |
| AFFECTED PERSON INFORMATION                  |                                                  |                                 |                                          |              |
|                                              |                                                  |                                 |                                          |              |
| LAW ENFORCEMENT INVOLVEMENT                  |                                                  |                                 |                                          |              |
| Persons With Specific Knowledge              | OF THE INCIDENT                                  |                                 |                                          |              |
| DESCRIBE BELOW OR ATTACH A COPY              | OF THE ENTITY'S INVESTIGATIVE RECORDS CONCERNING | The Incident                    |                                          |              |
| C Person Preparing This Report               |                                                  |                                 |                                          |              |
| Follow UP QUESTIONS TO BE ASKED              | BY THE ENTITY                                    |                                 |                                          |              |
|                                              | Edit Incident                                    | Submit Incident Delete Incident | Print F-62447                            |              |
|                                              |                                                  |                                 |                                          |              |

© 2020 - Misconduct Incident Reporting (MIR), Department of Health Services, State of Wisconsin

# V. SEARCHING FOR AND PRINTING PREVIOUSLY SUBMITTED REPORTS

#### SEARCHING FOR PREVIOUSLY SUBMITTED REPORTS

To search for a previously submitted report, select the "Incident" tab at the top of the home page and click "Search Incident." Use the search criteria fields to find the incident you need. You must enter at least one search criteria. To view all incidents associated with your entity, select "All" next to the "Incident Status" dropdown.

| INCIDENT       LOCOUT         CHAIR INCIDENT       LOCOUT         CHAIR INCIDENT MISTREATMENT FORM (F-62617)         SHAIR         CHAIR INCIDENT MISTREATMENT FORM (F-62617)         SHAIR         Staken Incident Incident Report (F-62447)         Staken Incident Incident Incident Report (F-62447)         Staken Incident Incident Incincident Incident Incincincident Incident I |
|----------------------------------------------------------------------------------------------------|
| CREATE NURSING HOME RESIDENT MISTREATMENT FORM (F-62617)   CREATE MISCONDUCT INCIDENT REPORT (F-62447)   Starch Incident V   Facility Name:   Facility Name:   Facility Name:   Facility Name:   Facility Name:   First Name   Last Name   Date Discover From:   Discover From:   Discover To:   Discover To:   Discover To:                                                                                                    |
| Facility Name: Facility   Accused Name: First Name   Date Discover From: Date Occurred From:   Date Discover To: Discover To:   Discover To: Date Occurred To:     Date Occurred To: Occurred To:     Date Submitted To: Submitted To:                                                                                                    |
| Accused Name:       First Name       Last Name       Incident Status:      Select         Date Discover From:       Discover From       Date Occurred From:       Occurred From       Date Submitted From:       Submitted From       Submitted From         Date Discover To:       Discover To:       Date Occurred To:       Occurred To       Date Submitted To:       Submitted To:                                                                                                    |
| Date Discover From:       Discover From       Date Occurred From:       Occurred From       Date Submitted From:       Submitted From         Date Discover To:       Discover To:       Discover To:       Occurred To:       Occurred To:       Occurred To:       Submitted To:       Submitted To:       Submi                                                                                                    |
| Date Discover To:       Discover To       Date Occurred To:       Occurred To       Date Submitted To:       Submitted To                                                                                                    |
|                                                                                                    |
| Search Clear                                                                                                    |

© 2020 - Misconduct Incident Reporting (MIR), Department of Health Services, State of Wisconsin

## PRINTING PREVIOUSLY SUBMITTED REPORTS

Forms may be printed (or viewed as a PDF) by clicking on the link in the "Report Type" column, then "Print" at the bottom of that page. Attachments included with the F-62447 will be included under the "Describe Below or Attach a Copy of the Entity's Investigative Records Concerning the Incident" section. Attachments will not automatically print when using the "Print" button. Each attachment will need to be printed separately.

| Home Incident Logout                                                               |                               |
|------------------------------------------------------------------------------------|-------------------------------|
| View Misconduct Incident Report (F-62447)                                          |                               |
| Incident ID: 1012062                                                               |                               |
| Incident Status: Submitted                                                         | Collapse all                  |
|                                                                                    |                               |
| Facility Name:                                                                     | Telephone Number:             |
| Federal Provider or Certification                                                  | State License or Registration |
| Number:                                                                            | Number:                       |
| Administrator Name:                                                                | Entity Type:                  |
| Address:                                                                           | County:                       |
| City: State:                                                                       | ZIP Code:                     |
|                                                                                    |                               |
| Summary OF Incident                                                                |                               |
| AFFECTED PERSON INFORMATION                                                        |                               |
| Accused Person Information                                                         |                               |
| S LAW ENFORCEMENT INVOLVEMENT                                                      |                               |
| PERSONS WITH SPECIFIC KNOWLEDGE OF THE INCIDENT                                    |                               |
| Describe Below OR Attach A Copy OF The Entity's Investigative Records Concerning T | 1E INCIDENT                   |
|                                                                                    |                               |
|                                                                                    |                               |
|                                                                                    | Print F-62447                 |
|                                                                                    |                               |

© 2020 - Misconduct Incident Reporting (MIR), Department of Health Services, State of Wisconsin